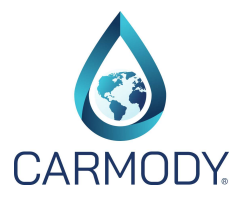

- 1. Go to <u>www.carmodyinc.com</u>.
- 2. When Carmody opens click on the orange button "Sign-Up for Password".

| ٥                      |        |          |                      |         | Systems Management Services                                            |  |
|------------------------|--------|----------|----------------------|---------|------------------------------------------------------------------------|--|
| CARMODY.<br>Contact Us | Cayman | Ho-Chunk | <mark>Oneid</mark> a | Mohican | Demo Septic Search Carmody®                                            |  |
|                        |        |          |                      |         | Household Nitrogen Load & Reduction Calculator<br>Click here to start. |  |
|                        |        |          |                      |         | Username                                                               |  |
|                        |        |          |                      |         | Password Password Is Case Sensitive                                    |  |
|                        |        |          |                      |         | Forgot your Username or Password?                                      |  |
|                        |        |          |                      |         | Login                                                                  |  |
|                        |        |          |                      |         | Sign-Up for Password                                                   |  |

3. After you click on "Sign-Up for Password" you will see the web page below; if you are a pumper, maintainer, inspector, etc. select the "Service Provider" button. If you are a local regulator select the "Regulator" button.

| CARMODY                               | Systems Management Services                             |  |  |  |  |  |
|---------------------------------------|---------------------------------------------------------|--|--|--|--|--|
| Home Contact Us Caym                  | man Ho-Chunk Oneida Mohican Demo Septic Search Carmody® |  |  |  |  |  |
| New User Registration                 |                                                         |  |  |  |  |  |
| Please choose the type of application |                                                         |  |  |  |  |  |
|                                       | Service Provider Regulator                              |  |  |  |  |  |
|                                       | Pumpers Local & State Regulators                        |  |  |  |  |  |
| Maintainers                           |                                                         |  |  |  |  |  |
|                                       | Inspectors                                              |  |  |  |  |  |
|                                       | etc.                                                    |  |  |  |  |  |

- 4. After your database request for access is received, it is sent to the government or private client Carmody program administrator for approval to access their database. The approval process may take up to 24 hours or longer depending on the availability of the government or private program administrator.
- 5. If you have any questions, please contact your local regulator or private for more details about their program.